## Guia de Instalação Rápida

Nota: As imagens do produto neste guia são apenas indicativas. O número de antenas, tipos de portas e imagens das páginas estão sujeitos ao modelo real.

Modelo: SH-3000RW

## 1. Segurança e Descrição da Aparência

1.1 Para um uso correto e seguro do equipamento, leia o seguinte com atenção e observe estritamente as regras de segurança da operação durante suas operações.

- Alta potência óptica pode causar danos corporais, especialmente aos olhos. Nunca olhe diretamente para a extremidade do jumper de fibra óptica do transmissor ou para a extremidade do conector ativo.
- Tenha cuidado se precisar dobrar as fibras. Se forem necessárias curvas, o raio de curvatura da fibra nunca deve ser inferior a 38 mm.
- Sobrecarga no soquete, cabos ou plugues quebrados podem causar choque elétrico ou incêndio. Verificações regulares dos fios e cabos da fonte de alimentação são essenciais. Se algum aparecer danificado, substitua imediatamente.
- Use apenas o adaptador de fonte de alimentação fornecido na embalagem. O uso de outros adaptadores pode causar danos ao equipamento ou falhas na operação...
- Instale o equipamento em um ambiente bem ventilado, sem altas temperaturas ou luz solar direta, para proteger o equipamento e seus componentes contra superaquecimento, o que pode resultar em danos.
- Desligue o equipamento em caso de tempestades. Desconecte todos os cabos conectados ao equipamento, como cabo de alimentação, cabo de rede e linha telefônica, para evitar danos ao equipamento causados por raios..
- Evite umidade e danos causados pela água. O equipamento exposto à água pode não funcionar normalmente e pode ser extremamente perigoso devido a curtocircuito.
- Não coloque este equipamento em uma superfície instável.

## 1.2 Descrição da Interface e Teclas

Nota: A figura a seguir é uma referência comum de forma, as interfaces e teclas específicas estão sujeitas ao modelo real.

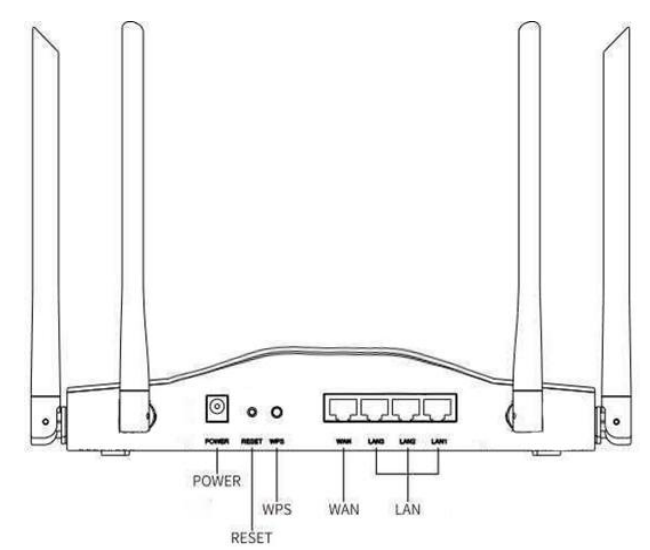

| Porta | Instruções                                                                                                    |
|-------|----------------------------------------------------------------------------------------------------|
| PWR   | Conecte um adaptador de energia.                                                                                                    |
| WPS   | Pressione o botão WPS para iniciar a negociação WPS. Ative a função<br>WPS em outro dispositivo dentro de 2 minutos para iniciar a negociação<br>WPS com o roteador local.                                 |
| RST   | Botão de reset: quando o roteador está funcionando normalmente, pressione<br>e segure por cerca de 8 segundos, a luz amarela se acenderá e o roteador<br>será restaurado para as configurações de fábrica. |
| WAN   | Interface de internet, usada para conectar o modem óptico à porta da rede de banda larga, cabo de TV, etc.                                                                                                 |
| LAN   | Portas de intranet usadas para conectar dispositivos com fio, como computadores, switches e set-top boxes.                                                                                                 |
| IPTV  | Uma interface de IPTV é multiplexada com uma interface LAN por<br>padrão. Após uma interface de IPTV ser definida, ela pode ser usada<br>para conectar a um set-top box.                                   |

## 1.3. Descrição do status do indicador

| status                             | Instruções                                                     |
|------------------------------------|----------------------------------------------------------------|
| Apagado                            | A fonte de alimentação está desconectada ou anormal            |
| Luz Verde brilhante<br>contínuo    | Conectado com sucesso                                          |
| Luz vermelha<br>brilhante contínua | Ligado, sistema inicializando                                  |
| Piscada lenta<br>vermelha          | Não foi possível conectar                                      |
| Led Vermelho                       | Modo de negociação WPS. A duração da negociação é de 2 minutos |

| Led Amarelo | O roteador foi restaurado para as configurações de fábrica |
|-------------|------------------------------------------------------------|
|-------------|------------------------------------------------------------|

2 Configuração de Acesso à Internet

Nota:

 $\cdot$  A figura a seguir é o diagrama de referência do dispositivo, por favor conecte-o com o modelo real que você comprou.

· Esta informação é apenas para referência e não constitui qualquer forma de compromisso.

2.1. Conexão de Hardware

(1) Ligue o roteador. Após ligar, aguarde o indicador piscar lentamente em vermelho. Consulte a figura para conectar a porta WAN no roteador ao Modem (como modem óptico) ou à porta da rede de banda larga.

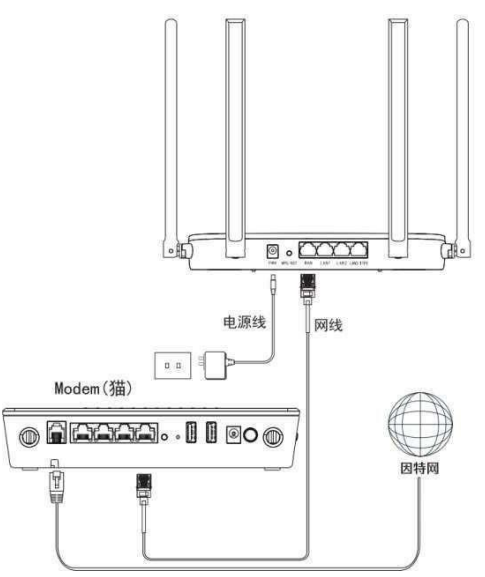

(2) Conecte o cliente ao roteador, o computador com fio à interface LAN do roteador e o terminal sem fio (laptop, celular) ao sinal Wi-Fi do roteador.

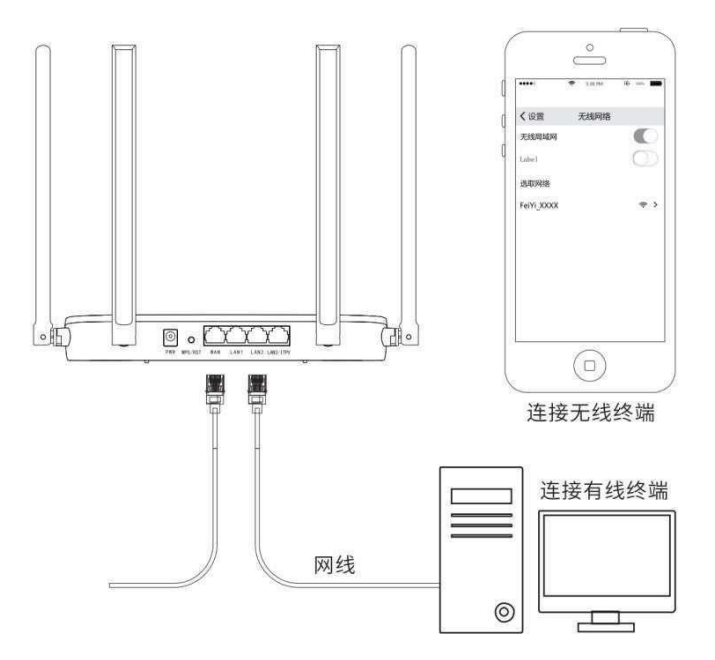

Nota: O nome do sinal inicial de WiFi pode ser visto no adesivo na parte inferior do roteador. Neste momento, o sinal de WiFi não está configurado e pode indicar que a Internet não pode ser acessada. No entanto, você ainda pode se conectar a este WiFi para configurações de acesso à Internet

2.1. Configuração de Acesso à Internet

Abra o navegador no terminal conectado ao roteador (celular ou computador) e digite 192.168.2.1 na barra de endereços para fazer login na página de gerenciamento.

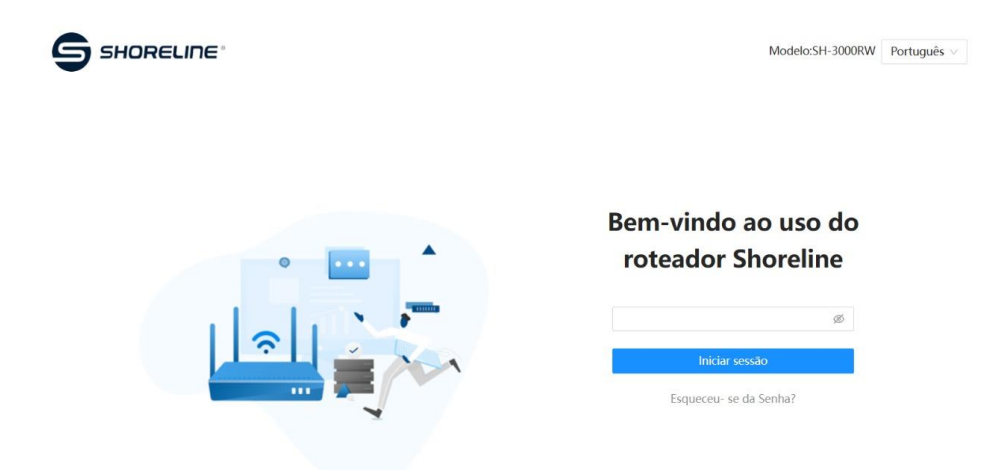

2, o roteador detecta automaticamente os parâmetros de acesso à Internet, por favor, defina os parâmetros de acesso à Internet de acordo com a situação real. Clique em "Próximo" após a configuração

\* Para discagem de banda larga, insira a conta e senha de banda larga fornecidas pela operadora

\* Se o modo de acesso à Internet for IP estático, insira o endereço IP fornecido pela operadora ou empresa

| $\odot$ —                   | 2               |       |      | (3)      | (4)                       |
|-----------------------------|-----------------|-------|------|----------|---------------------------|
| WAN access<br>ype detection | WAN Setting     |       | 1    | Nireless | Configuration<br>complete |
|                             | WAN Access Type | PPPoE | ×    |          |                           |
|                             | User Name       |       |      |          |                           |
|                             | Password        |       | Ø    |          |                           |
|                             |                 | Next  | Skip |          |                           |
|                             |                 |       |      |          |                           |

\* Se o modo de acesso à Internet for IP dinâmico, nenhuma informação é necessária

3, defina o nome e a senha da rede sem fio, clique em "Próximo" após a configuração.

| Ø                           |                       |                                      | -0               |               |
|-----------------------------|-----------------------|--------------------------------------|------------------|---------------|
| WAN access<br>ype detection | WAN Setting           |                                      | Wireless         | Configuration |
|                             | Unity 2.4GHz & SGHz 🗇 | (10)                                 |                  |               |
|                             | 2.4G SSID<br>SG SSID  | 8H-3000_XXXX_2.4G<br>8H-3000_XXXX_5G |                  |               |
|                             | WiFi Password         |                                      |                  |               |
|                             | Admin Password        |                                      |                  |               |
|                             |                       | Set wifi password sync t             | o admin password |               |
|                             |                       | Back                                 | int .            |               |

4. Confirme a configuração. Após a confirmação, você pode conectar a rede sem fio configurada à Internet, ou conectar o terminal com fio à interface LAN do roteador para acessar a Internet.

| WAN Access Type: D     | DHCP              |
|------------------------|-------------------|
| Unify 2.4GHz & 5GHz: C | lose              |
| 2.4G SSID: 5           | 6H-3000_XXXX_2.4G |
| 5G SH-300              | 0_XXXX_5G         |
| WiFi Password: 1       | 2345678           |
| Admin Password: 1      | 1111111           |
|                        |                   |

1.0

Nota: Após a configuração, devido à alteração das configurações sem fio, o WiFi pode ser desconectado, por favor, reconecte-se à nova rede sem fio para acessar a Internet.

Appendix - Perguntas Frequentes

Q1: E se eu não conseguir abrir a página de administração do meu roteador?

O roteador suporta acesso seguro HTTPS. Ao acessar a página de gerenciamento, o navegador pode exibir a mensagem "Este site não é seguro" e "Sua conexão não é privada". A seguinte figura mostra o navegador Google como exemplo, clique em "Avançado - Continuar para 192.168.2.1". Se configurado via computador com fio: Certifique-se de que o roteador esteja ligado;

· Certifique-se de que o cabo de rede do computador esteja conectado à porta LAN do roteador;

• Por favor, verifique se o computador está configurado para "obter endereço IP automaticamente" e "obter servidor DNS automaticamente". Se as configurações forem feitas via telefone sem fio ou laptop:

 $\cdot$  Certifique-se de que o telefone celular sem fio e o laptop tenham se conectado com sucesso ao sinal sem fio do roteador;

· Tente abrir o navegador novamente, limpe o cache do navegador ou mude para outro navegador;

· Por favor, substitua por outro dispositivo sem fio para tentar;

· Redefina o roteador e tente reconectar ao WiFi;

Q2: E se eu não conseguir acessar a Internet após configurar meu roteador?

· Certifique-se de que o cabo de rede da porta WAN do roteador esteja corretamente conectado de acordo com os requisitos em "Conexão de Hardware";

• Faça login na página de gerenciamento do roteador e verifique se o "Modo de Acesso à Internet" em "Configurações de Acesso à Internet" corresponde ao seu ambiente de linha real. Por favor, consulte os seguintes métodos

Quando abrir a rede, a operadora fornece a conta e senha: acesso à Internet discada de banda larga

Quando a rede é ativada, a operadora não fornece nenhum parâmetro: IP dinâmico

Durante a comissionamento da rede, a operadora fornece o endereço IP, máscara de sub-rede, gateway e servidor DNS: endereço IP estático

Se você não conseguir acessar a Internet após se conectar ao WiFi, certifique-se de que você se conectou ao nome sem fio correto.

- Se você se conectou ao nome sem fio correto, mas ainda não consegue acessar a Internet, por favor, use o dispositivo com fio para fazer login no roteador, alterar a senha do nome sem fio e reconectar ao WiFi;
- Se o computador com fio não conseguir acessar a Internet após conectar-se à interface LAN do roteador usando um cabo de rede, certifique-se de que o endereço IP do cartão de rede com fio do computador seja obtido automaticamente.

Q3: O que acontece se eu não conseguir encontrar o sinal WiFi do roteador?

- Por favor, certifique-se de que o roteador está conectado à fonte de alimentação e que o indicador está normal;
- Faça login na página de gerenciamento do roteador usando um dispositivo que pode se conectar ao roteador, abra as configurações sem fio e certifique-se de que o interruptor WiFi esteja ligado;
- Certifique-se de que o nome da rede sem fio não contenha caracteres chineses.

Q4: Como faço para restaurar o roteador para as configurações de fábrica?

• Certifique-se de que o roteador está conectado à fonte de alimentação, pressione e segure o botão "RST" no painel traseiro do roteador por cerca de 8 segundos e solte quando a luz se apagar.

Nota: A configuração do roteador será apagada após a restauração das configurações de fábrica. Você precisará reconfigurar o roteador.

Q5: Como alterar o nome e a senha da rede sem fio

- Conecte o Wi-Fi do roteador por meio de dispositivos sem fio, como telefones celulares/laptops, ou conecte diretamente a interface de cabo de rede do computador à interface LAN do roteador por meio do cabo de rede;
- Após a conexão bem-sucedida, abra o navegador do telefone celular/computador, digite "192.168.2.1" na barra de URL para fazer login na página de gerenciamento do roteador;
- Acesse a página "Configurações sem fio" para modificar e salvar o nome e a senha da rede sem fio.

Appendix II Certificado de conformidade

|      | 合格证        |  |
|------|------------|--|
|      | Q.C.Passed |  |
| 生产日期 | 利(Date):   |  |
| 验货员( | (QC):      |  |

Endereço da empresa: Rua Orquídeas 80, Vale Verde, Carandaí-MG, Brasil - CEP: 36280-272

Website da empresa: www.shorelinetelecom.com.br

Copyright ©2024 Shoreline S.A. Todos os direitos reservados. Este documento pode ser atualizado de tempos em tempos devido a atualizações de versão do produto ou outros motivos. Todas as informações neste artigo são destinadas apenas como um guia de uso e não constituem uma garantia de qualquer tipo.

Resolução 680 – ATO 14448 Este equipamento não tem direito à proteção contra interferência prejudicial e não pode causar interferência em sistemas devidamente autorizados. Para maiores informações, consulte o site da ANATEL – <u>www.gov.br/anatel.</u>